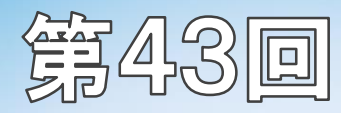

倉敷中央病院主催

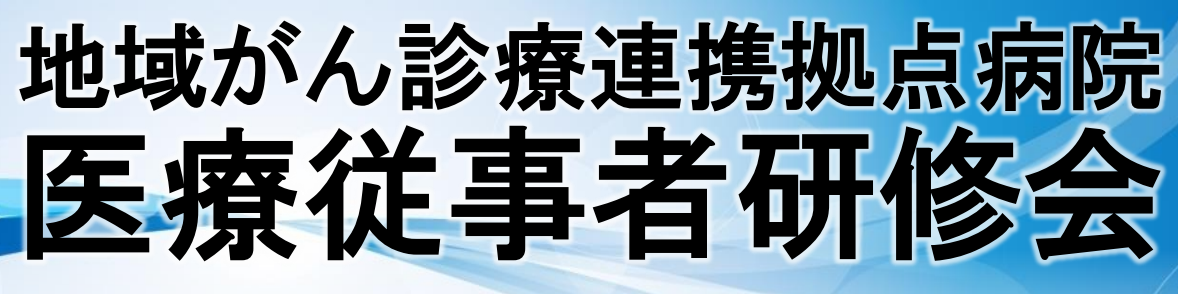

## online

医療従事者を対象として、がん診療関連の研修会を開催いたします。 所属や職種等の限定はございませんので、多数のご参加をお待ちしております。

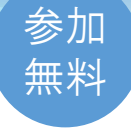

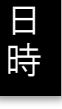

# 

Cisco Webex Eventsを使ったWEB講演 (視聴の際にカメラ・マイクは不要です。)

視聴方法は次頁をご覧ください。

演題①

演題②

18:30~18:40

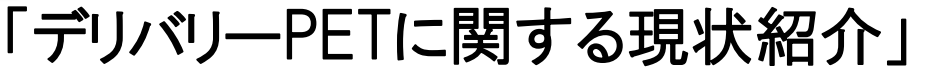

日本メジフィジックス株式会社 田中大将

 $18.40 \sim 19.30$ 

## 「外科医に伝えたい消化器がん領域 FDG-PET - pearls and pitfalls」

倉敷中央病院 放射線診断科 核医学診療部長 中谷航也

FDG-PETは悪性腫瘍に対して幅広く用いることが可能ですが、消化器がん領域では実際の 運用に施設間/医師間で相当な差があります。本講演では特に外科の先生方に伝えたい PET検査の活用法を中心に実践的に解説します。

### 申込み締切 2020年9月10日(木)

申込み方法

当院ホームページhttps://www.kchnet.or.jp/の 「お知らせ・行事のご案内」に掲載している当研修会 の申込みフォームよりお申込みください。

参加用URLリンクを記載した招待メールを、申込時にご入力のメールアドレスへお送りします。 送信時期は9月7日(月)頃、それ以降にお申込みの方へは随時送信予定です。 メールが届かない場合は下記連絡先までお問い合わせください。

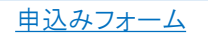

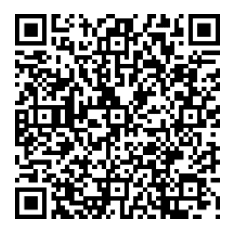

※今開催では、岡山県医師会の生涯教育講座の認定はいただいておりませんのでご了承ください。

お問い合わせ先

倉敷中央病院(倉敷市美和1-1-1) 経営企画部 片岡・西山 ⊠ Eメール≫ ganseminar@kchnet.or.jp 第43回地域がん診療連携拠点病院 医療従事者研修会 **online参加方法** 

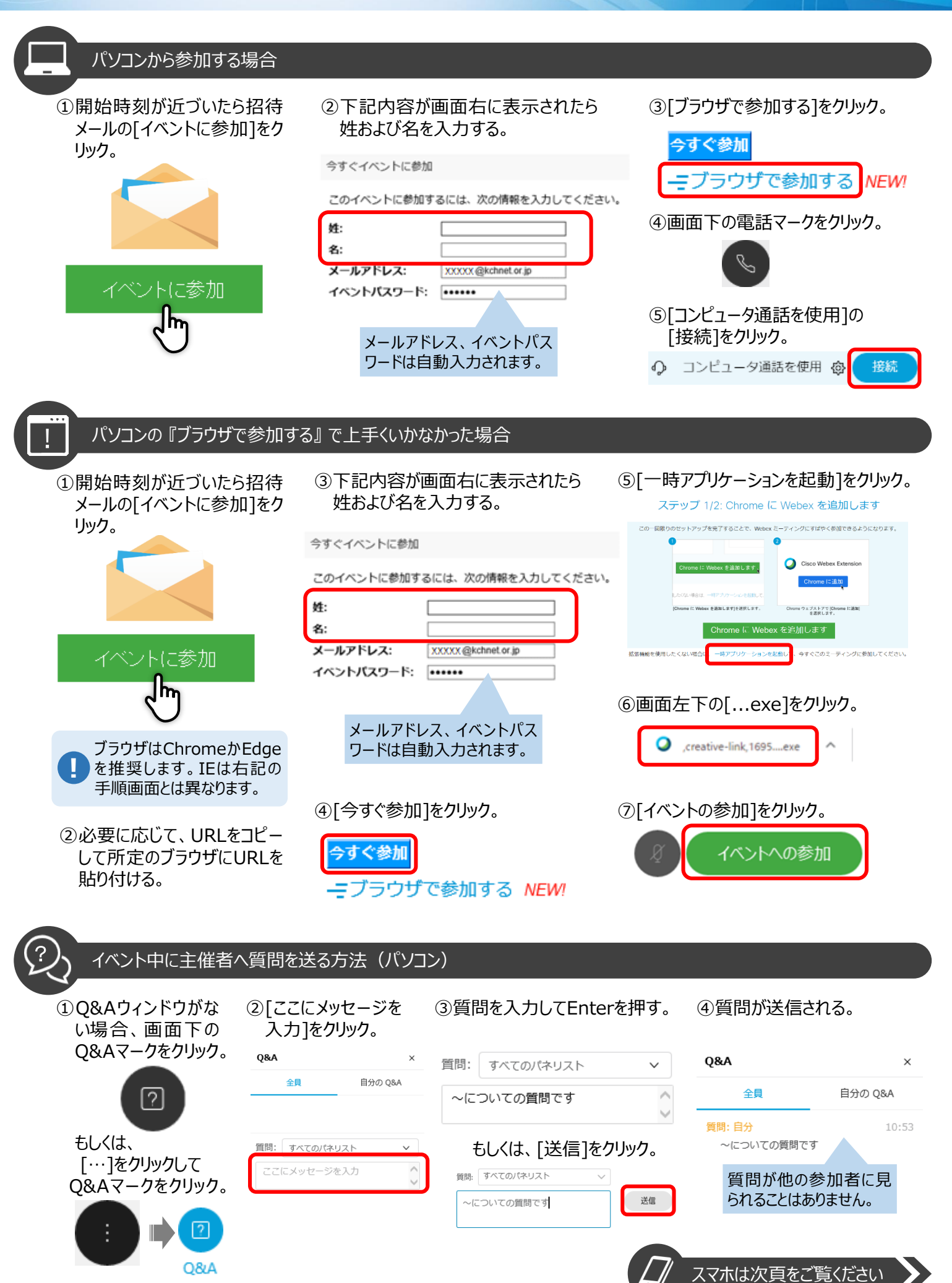

#### スマートフォンやタブレットから参加する場合 ①事前にアプリをダウン ②開始時刻が近づいたら ③モバイルアプリが自動で ⑤[参加]をタッチ。 ロードする。 招待メールの「イベントに 起動する。 参加]をタッチ。 iOS ④[同意します]をタッチ。 ν Έλλην Έλλην **Cisco Webex Meetings** Webex Meetings サービス利用規約とプライバシーステート メントを読み、これに同意します。 0ÿ サービス利用規約を読む いつでもどこからでも参 加できます Android プライバシーステートメントを読む イベントに参加 . . . . . 同意しません цю́ h 同意します アカウントをお持ちではありませんか? **サインアップ** ⑥イベント番号、名前お ⑦画面右上の[参加]を ⑧イベントパスワードを ⑨[OK]をタッチ。 よびメールアドレスを入 タッチ。 入力し、[OK]をタッチ。 力する。 キャンセル 参加 キャンセル 會加 创加 イベントパスワードを入力 "Webex Meet"がマイクへのア 確認メールに記載されています。 クセスを求めています ミーティング番号または URL 170 XXX XXXX ミーティングで音声に接続し、さらに近く の会議端末に接続します。 パーソナル会議室に目得されている場合、次の形式で会議室の URLを入力して入室してください。 パーソナル会議室に招待されている URL を入力して入室してください。 company.webex.com/meet/use company webex.com/meet/use OK キャンセル 許可しない OK 倉敷 太郎 XXXX @yahoo.co.jp 0 ⑩[参加]をタッチ。 招待メールに記載の 招待メールに記載の イベント番号を入力 イベントパスワードを ください。 入力ください。

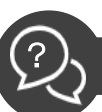

#### イベント中に主催者へ質問を送る方法(スマホ・タブレット)

#### ①Q&Aウィンドウが ②[Q&A]をタッチ。 ③「質問を投稿]をタッチ。 ⑤画面右上の[送信]をタッチ。 表示されていない キャンセル 質問を投稿 送信 すべて (0) 自分のQ&A (0) 場合は、画面下の 音声接続を変更 選択します 全パネリスト ~ [・・・]をタッチ。 > 質問を投稿 スピーカーをオフにする ~について質問です。 () 錼 \* Ø Ø 設定 音声读表 债奴 ④[パネリストを選んで質問を ⑥[<]をタッチしてメイン画面 ? 000 due に戻る。 入力しに質問を入力する。 音声のみモート 投票 < すべて (1) 自分のQ&A (1) キャンセル 選択します 全パネリスト~ 質問を投稿 > ネリストを選んで質問を入力 15:07 ~について質問です。

当日、個別のお問い合わせには対応できない場合がございますので予めご了承ください。 オンラインでの開催のため、急なトラブルでご迷惑をおかけすることもあるかと存じますが、ご容赦いただけますと幸甚です。

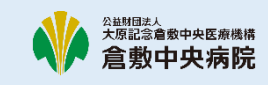

参加